# 1. 集群概况

- 每台GPU开发机安装ubuntu18.04 LTS系统, linux内核版本为4.15.0
- 每台GPU开发机有4张GeForce GTX TITAN X显卡(4x12GB显存), cuda版本为10.1

### 2. 登录集群

- 连接清华校园网
  - 需要在校园网段才可通过ssh登录跳板机
- 登录跳板机
  - o 注意在登录跳板机时, ssh-i 后面要填写私钥id\_rsa所在的路径

ssh -i ./id\_rsa -p 10070 <user\_name>@175.102.178.148

- 登录开发机
  - 。 用户名和ip填写课上分配的user\_name和ip

ssh <user\_name>@<开发机 ip>

• 实际操作示例:

```
(base) → server_login ls
id rsa.txt
(base) → server_login ssh -i id_rsa.txt -p 10070 thuacv_ta@175.102.178.148
Last login: Thu Mar 31 02:39:11 2022 from 101.6.64.82
[thuacv_ta@tsinghua-university-machine ~]$ ssh thuacv_ta@192.168.40.223
Failed to add the host to the list of known hosts (/home/thuacv_ta/.ssh/known_hosts).
thuacv_ta@192.168.40.223's password:
Welcome to Ubuntu 18.04.4 LTS (GNU/Linux 4.15.0-173-generic x86_64)
* Documentation: https://help.ubuntu.com
* Management:
                   https://landscape.canonical.com
 * Support:
                   https://ubuntu.com/advantage
 System information as of Thu Mar 31 14:42:13 CST 2022
  System load: 0.15
                                    Processes:
                                                         297
  Usage of /:
                11.5% of 484.41GB
                                    Users logged in:
                                                         2
 Memory usage: 2%
                                    IP address for ens3: 192.168.40.223
  Swap usage:
                0%
```

# 3. (Optional) 修改密码

• 为了保证每位同学个人信息的安全,建议第一次登陆开发机后修改账号密码

```
# 修改账号密码,键入passwd后回车,根据提示设置新密码即可
passwd
```

• 实际操作示例

#### \$ passwd

Changing password for thuacv\_ta. (current) UNIX password: Enter new UNIX password: Retype new UNIX password:

# 4. 安装Python库

登录到开发机以后, /home/<user\_name> 是各位同学自己的用户目录,具有读写权限,用户目录之外的文件夹请 不要访问,以免影响机器环境。各位同学可以安装大作业所需要的Python库,建议使用conda管理虚拟环境。

```
# 下载Miniconda
wget https://repo.anaconda.com/miniconda/Miniconda3-latest-Linux-x86_64.sh
# 安装Miniconda
sh Miniconda3-latest-Linux-x86 64.sh
# 创建虚拟环境,如创建名为py36_acv的虚拟环境,指定python版本为3.6
conda create -n py36 acv python=3.6
# 进入虚拟环境
conda activate py36 acv
# (Optional) 安装Pytorch, Torchvision
conda install pytorch==1.5.0 torchvision==0.6.0 cudatoolkit=10.1 -c pytorch
# (Optional) pip安装其他Python包
pip install <package_name>
# (Optional) conda安装其他Python包
conda install <package name>
# 退出虚拟环境
conda deactivate
```

• 上面演示安装的pytorch版本为1.5.0,同学们可以根据需求安装其他版本,安装命令请参考 这里,选取 cuda10.1和linux系统所对应的安装命令

# 5. 注意事项

- 请勿使用集群开展与课程无关的用途,或者对集群进行破解、攻击等行为,如果再次发现任何非正当用途或影 响集群安全的行为,则会上报学院,并按照学校规定进行严肃处理!
- 有任何问题请在微信群or邮件联系相关助教